## **저공해조치 신청 매뉴얼** <sup>(차주가 신청하는 경우)</sup>

## ① 등급제 홈페이지(<u>https://emissiongrade.mecar.or.kr/)</u>에 접속 및 로그인한다.

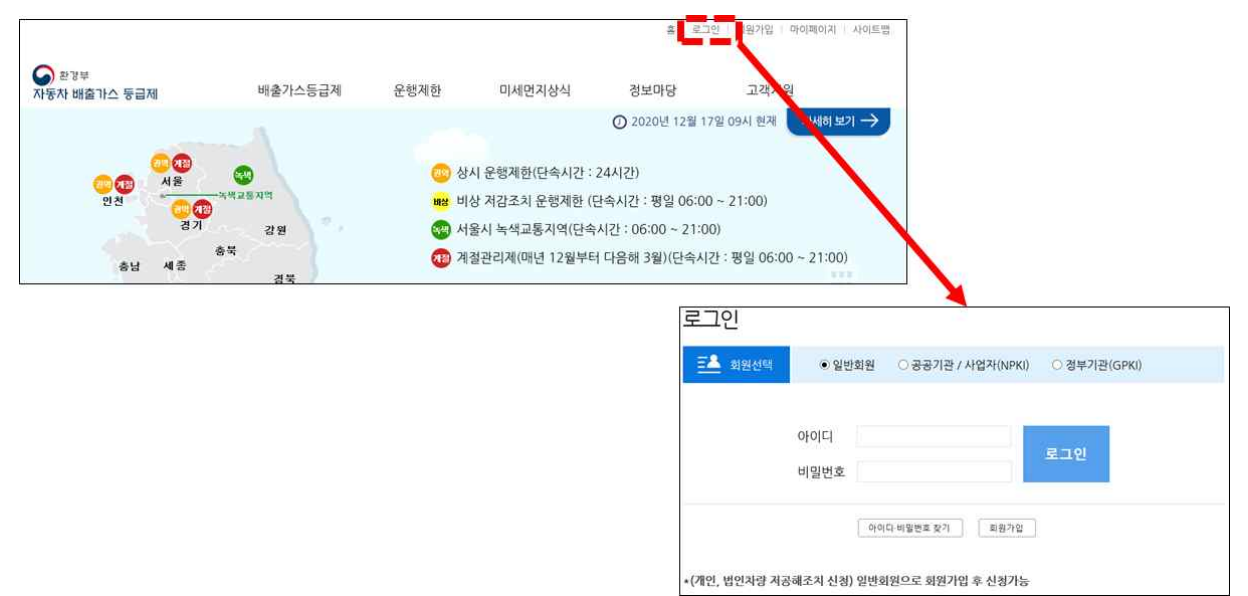

② 메인화면에서 저공해조치 신청 버튼을 클릭한다.(또는 상단메뉴에서 [운행제한 - 저공해조치 신청] 메뉴를 클릭한다.)

|                |                                                                     |                                    | 한국환경공안님 로그인                                                          | 중입니다.   홈   보그에 | 방옷   업무시스템   마이페이지   사이 |
|----------------|---------------------------------------------------------------------|------------------------------------|----------------------------------------------------------------------|-----------------|-------------------------|
|                |                                                                     |                                    |                                                                      | 53              | 제 저감사업 고농도운행제한          |
|                | 배출가스등급제                                                             | 운행제한                               | 미세먼지상식                                                               | 정보마당            | 고객지원                    |
|                | 배출가스둥금제                                                             | 운행제한제도                             | 미세먼지                                                                 | 공지사항            | 문의안내                    |
|                | 동급산경기준                                                              | 시도별운행제한 현황                         | 시도널 미세먼지 안내                                                          | 자주하는질문          | 찾아오시는길                  |
|                | 소유차량등급조회                                                            | SMS 안내서비스                          | 자동차배출가스                                                              | 관련법령            | 개인정보처리방침                |
| 1m             | 배출가스표지판등금조회                                                         | 저감사업 안내                            | 배출가스용어사전                                                             | 양식함             |                         |
|                | 동급변경신청                                                              | 저공해조치 신청                           | 자동차환경뉴스                                                              | 기타자료실           |                         |
| Ł              | 해외사례                                                                | 해외사례                               |                                                                      | 팝업관리            |                         |
| • 612          | 등급 조                                                                | 회                                  | 저공해조치                                                                | 신청              | LPG차 전환지원 신:            |
| 년경<br>변경<br>차량 | 등급은 제작당시의 배출하용기준에<br>되지 않습니다. (산정 등급은 운행중의<br>사용기간,자동차 종합검사 등과 관계 ' | 재금 산정되며 * 저공해:<br>1 관리정도<br>없습니다.) | 지금이 그 그 가 나가 공식, 그 가 다<br>조치 신청시 개인차량, 법인차량 관계없이<br>가입 후 신청하시기 바랍니다. | 이 0<br>일반회원으로   | * 화물차신치구입지원신청           |
|                |                                                                     | 자동차비                               | 배출가스 등급제에                                                            | 대해 알려드립니        | 니다.                     |
|                |                                                                     |                                    |                                                                      |                 |                         |
|                |                                                                     |                                    |                                                                      | )               |                         |

③ 저공해조치 신청을 위한 개인정보 수집·이용·제공에 관한 안내를 읽은 후 동의한다.

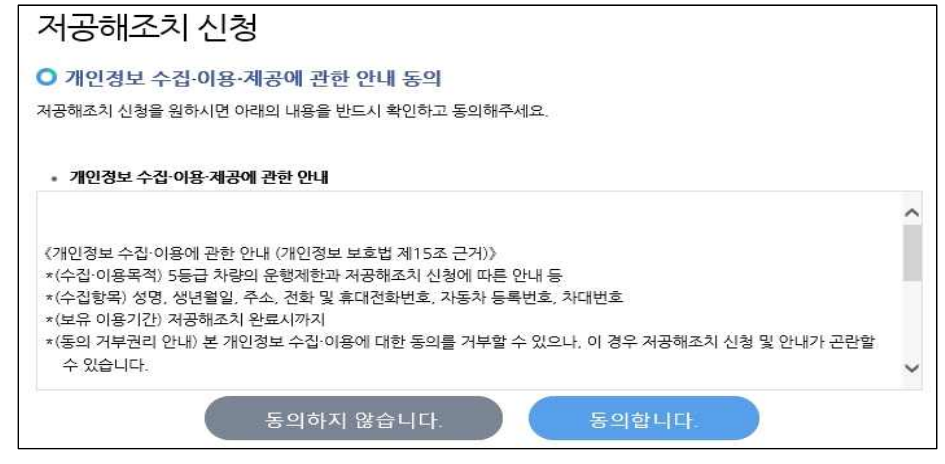

④ 저공해조치 신청에 관한 안내사항을 읽어보고 확인한다.

| 저공해조치 신청                                     |                                                                                      |
|----------------------------------------------|--------------------------------------------------------------------------------------|
| ○ 안내                                         |                                                                                      |
| ※본 신청은 운행제한<br>※실제 지원 및 조치 기<br>(지역번호 + 120) | 단 <b>속 유예</b> 등 운행제한 관리에 활용됩니다.<br><b>\능여부</b> 등에 관한 사항은 해당 <u>지자체</u> 에 문의하시기 바랍니다. |
|                                              | 확인                                                                                   |

- ⑤ 신청서에 정보를 입력한다.
  - [차량조회] 버튼을 클릭하여 오픈한 팝업을 통해 신청할 차량 정보를 조회 선택한다. (등록된 회원이름과 차량등록된 소유주 이름이 동일해야 선택 가능)
  - ※ 차량번호는 '서울00가0000' 형식으로 모두 입력
    - 개인차량 신청시 : 개인으로 선택 후 차량번호 입력

| 에 시원 및 소지 가능며                   | 부 등에 관한 사항은 해 | 당 <u>지자체</u> 에 문의하시기 바랍니다 | 다.(시역번호 + 120) | ▲ 자랑변호 소회     |                                       |   |
|---------------------------------|---------------|---------------------------|----------------|---------------|---------------------------------------|---|
| 자동차 등록변호<br>자대번호<br>저공해조치 방법(*) |               | 자랑조회 (노력추가스 5종)           | 급 차량만 신청가능합니다. | 1. 차량 등록번호로 3 | 범석하세요. 예) 경기12가1234<br>개인 💙 차량번호입력 검색 |   |
| 차명                              | -             |                           |                | 2. 검색결과에서 찾으  | 시는 <b>자대번호 링크를 선택</b> 하시면 자동 입력 됩니다   | * |
| 연식                              |               |                           |                |               | 비하지 아이 원만마 것 않 가는 하니다.                |   |
| 소유자명                            |               |                           |                | 6             | 공동명의인 경우 대표명의자가 신청 가능합니다.)            |   |
| 주소                              |               |                           |                |               |                                       |   |
| 신청지자체                           |               |                           |                |               |                                       | Ę |
| 전화번호                            | [선택] 🗸 -      |                           |                |               |                                       |   |
| 휴대전화                            | 010 🔽 -       | -                         |                |               |                                       |   |
| 신청자명                            |               |                           |                |               |                                       |   |
| 은 의와같이 차량에 대해                   | 저공해조치를 하고자 신청 | 서를 제충합니다.                 |                |               |                                       |   |

- 법인차량 신청시 : 법인으로 선택 후 <u>법인등록번호 또는 사업자등록번호</u>, 차량번호 입력

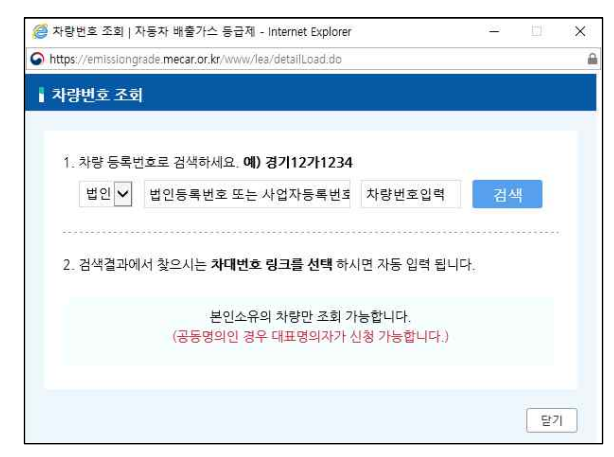

※ 저감장치 부착 또는 LPG 엔진개조 선택시 저감장치 미개발, 장착불가차량은 차량조회시 저감장치 미개발, 장착불가 사항이 하단에 표시되며, <u>저공해조치</u> 방법 중 '저감장치 부착 또는 LPG 엔진개조' 선택이 불가

| 1, 차량 등옷변호                                                                                                    | (로 검색하세요. 예) 경기12가1234                                                                                                    |
|----------------------------------------------------------------------------------------------------|----------------------------------------------------------------------------------------------------|
| 법안~                                                                                                    | 김색                                                                                                    |
|                                                                                                    |                                                                                                    |
| 2. 검색결과에서                                                                                                    | 찾으시는 <b>차대번호 링크를 선택</b> 하시면 자동 입력 됩니다.                                                                                                    |
| -                                                                                                    |                                                                                                    |
| -                                                                                                    | 포터츠강취슈퍼럽 5                                                                                                    |
|                                                                                                    | 해당자랑은 처감장치 미개방 차량입니다.                                                                                                    |
|                                                                                                    |                                                                                                    |
|                                                                                                    | (27)                                                                                                    |
|                                                                                                    |                                                                                                    |
| emissioner                                                                                                    | ade mecar pr.kr. 18 B                                                                                                    |
| 공해: emissiong                                                                                                    | adeunecar or Ar 日本                                                                                                    |
| 공해: emissiongr<br>배운자방송 :<br>Silabot                                                                                                    | ade-mecanorAn 내용:<br>마정당시장학물기 지방 또는 처장당시하기말 차량합니다.<br>아프학니다.                                                                                                    |
| 공해)<br>#Reverse<br>로기용하는                                                                                                    | ademecar.or.kr 내용)<br>미함및시장학물가 비싼 표는 위장장치리개발 가장합니다.<br>가능합니다.                                                                                                    |
| 공해: emissiongr<br># 동차방송 :<br>조기배하는 :                                                                                                    | ademecar or kr 188)<br>NGSUNSING NU AD NGSUNDING NGSUNDI<br>NGSUNDI                                                                                                    |
| 공해:<br><sup>#도난한한</sup><br>도기표하는                                                                                                    | ademecaronan 내용)<br>비장인지인학물가 지방 또는 해당인지리가랑 가장됩니다.<br>가능합니다.<br>No                                                                                                    |
| 공하: emissiongr<br>제도자방문<br>도기표자는<br>신청경<br>신청문 도 이가도 (1)                                                                                                    | ademecator와 남용<br>마람정치방학물가 의왕 또는 해당장치의가방 가장합니다.<br>마늘합니다.<br>이야 은 은 도시는 도시에 들은 도시에 있는 것이다가 신하다 가능한니다.                                                                                                    |
| 공하: ************************************                                                                                                    | ademecator.br 내용)<br>마음일시일학물가 의왕 또는 여당일시티가말 가장됩니다.<br>마늘입니다.<br>문양 경우 지갑감치 부치 신경이 물기하며, 유기때라 신청만 가능됩니다.<br>부 등에 관한 시장은 해당 권관적에 운영되시기 비합니다. (지역번호 + 120)                                                                                                    |
| 공하: #missiongn<br>배달자방문<br>의정경:<br>신청은 신청은 신청은 신청<br>체물가 및 이개발원치<br>제 귀절 및 조치 가능여<br>가동차 음속번호                                                                                                    | ademecar.or.tr 내용<br>마정당시장학물가 의왕 또는 적장당시에가당 가장합니다.<br>바늘입니다.<br>단입 경우 지갑잡치 부적 신청이 물기하며, 유기대라 신청만 가능합니다.<br>또 등에 관한 시장은 해당 권진전에 운영되시기 바랍니다.(지역변호 + 120)<br>자망조리 - 배송기스 5동급 카당만 안위가동합니다.                                                                                                    |
| 공하다: emissiongn<br>비율자 환호<br>조기교 자원<br>신경 전<br>신경 전<br>신경 전<br>신경 전<br>사용가 및 이개발 전치<br>제 지원 및 조치 가능이<br>자동가 용특별호<br>자유번호                                                                                                    | ademecaroris 내용<br>마일정시방학물자 개방 프는 '전망장시리가방 가방합니다<br>가능합니다.<br>전인 경우 지갑잡히 부치 신형이 불가(비미, 유가)미자 신청만 가능합니다.<br>부 등에 관한 사항은 배달 권관선에 분의비사가 비합니다. (지역변호 + 120)                                                                                                    |
| 공하다: emissiongn<br>비율자 한송<br>조기교자한<br>성용은 0 가장 전<br>체물가 및 이개발 전치<br>제 귀광 및 조치 가능여<br>가용자 응유번호<br>가격번호<br>거공해조지 방법(~)                                                                                                    | ademecar.or.tr 내용<br>마감 모시 가방 프는 해당 감시하게 할 가 방법 (44)<br>마늘 입니다.<br>방법<br>등 2 등 다 한 한 가지 등 등 2 등 다 다<br>등 2 등 다 한 한 가지 등 등 2 등 다 다<br>등 2 등 다 한 한 가지 등 등 2 등 다 다<br>등 2 등 다 한 한 가지 등 등 2 등 다 다 다<br>등 2 등 다 한 한 가지 등 2 등 2 등 다 다 다 다 (지역번 호 + 120)<br>지 및 프로 - 비용가는 5 등 2 가능 입니다<br>(지역번 호 + 120)<br>지 및 프로 - 비용가는 5 등 2 가능 입니다<br>(지역번 호 + 120)<br>지 및 프로 - 비용가는 5 등 2 가능 입니다<br>(지 및 전                                                                                                    |
| 공하다                                                                                                    | ademecar.or.tr 내용<br>마감 모시 가 내용<br>마감 모시 가 가 있는 가 가 있는 가 가 있는 지 가 가 있는 지 않는 가 나 있는 지 않는 것 같이 했다. 이 있는 것 같이 하는 것 같이 하는 것 같이 하는 것 같이 가 있는 것 같이 가 있는 것 같이 가 있는 것 같이 가 있는 것 같이 가 있는 것 같이 가 있는 것 같이 가 있는 것 같이 가 있는 것 같이 가 있는 것 같이 가 있는 것 같이 가 있는 것 같이 가 있는 것 같이 가 있는 것 같이 가 있는 것 같이 가 있는 것 같이 가 있는 것 같이 가 있는 것 같이 가 있는 것 같이 가 있는 것 같이 가 있는 것 같이 가 있는 것 같이 가 있는 것 같이 가 있는 것 같이 가 있다. 이 소가 해외 전체가 있는 것 같이 것 같이 가 있는 것 같이 가 있는 것 같이 가 있는 것 같이 가 있다. 이 소가 해외 전체가 있는 것 같이 것 같이 같이 같이 가 있는 것 같이 것 같이 것 같이 것 같이 같이 같이 같이 같이 같이 같이 같이 같이 같이 같이 같이 같이                                                                                                    |
| 공하다 emissiongn<br>비율자 한후<br>조기교자한<br>산경경<br>산경경<br>산경<br>산경<br>산경<br>산경<br>산<br>경<br>·<br>·<br>·<br>·<br>·<br>·<br>·<br>·                                                                                                    | ademecator.br 내용<br>마정당시장학물가 의학 또한 적당당시에가당 가장합니다.<br>또한<br>가장 전자 지갑감치 부처 신청이 말기하며, 초기려자 신청한 가능합니다.<br>또 중에 관한 시장은 해당 권진철에 운의해시기 바랍니다.(지역번호 + 120)<br>지역번호 + 120)<br>지역번호 + 120<br>지역번호 + 120<br>지역<br>지역                                                                                                    |
| 공하다 (ministiong)<br>비원 차용<br>(신청 참<br>(신청 참<br>(신청 참<br>(신청 참<br>(신청 참<br>(신청 참<br>(신청 참<br>(신청 참<br>(신청 참<br>(신청 참<br>(신청 참<br>(신청 참<br>(신청 참<br>(신청 참<br>(신청 참<br>(신)<br>(신청 참<br>(신)<br>(신)<br>(신)<br>(신)<br>(신)<br>(신)<br>(신)<br>(신)<br>(신)<br>(신)                                                                                                    | ademecaror.br 내용<br>마감 모시 가장 또는 해당 장시비가 및 가장 합니다.<br>NT<br>NT NT NT NT NT NT NT NT NT NT NT NT NT N                                                                                                    |
| 공하다                                                                                                    | ademecaror.br 내용<br>마감 모시 가 내용<br>마감 모시 가 가 바 또는 해당 당시의 가 바 가 바 다 나 가 나 가 나 가 나 가 나 가 나 가 나 가 가 나 가 가 다 가 가 다 가 나 가 가 다 다 다 가 나 가 나                                                                                                    |
| 공하다                                                                                                    | ademecar.or.tr 내용<br>마정당시장학물가 의장 표단 위장당시대가방 가장됩니다.<br>또한<br>문양 경우 지갑감치 부적 신권이 물가하며, 유가미자 신권만 가능합니다.<br>또 중에 관한 시장은 해당 권관했다. 분위해지신가 바랍니다.(지역번호 + 120)<br>· · · · · · · · · · · · · · · · · · ·                                                                                                     |
| 응가 (1997)<br>(1993)<br>(1993 | ade mecar or tr 내용<br>마정당시장학물가 의학 또는 야당당시대가당 가장합니다.<br>또한<br>문인 경마 지갑감치 부칙 신화이 물기에다며, 초기미다 신화한 가능합니다.<br>또 중에 관한 사장은 해당 권진철에 왔으며시기 바랍니다.(지역변호 + 120)<br>지역번호 + 120)<br>지역번호 + 120<br>지역번호 - 비용기이 5분급 치당한 전체가능합니다<br>· 제감감치 부칙 또는 LPG 연전개조 · 고기파치<br>포티츠장축수위법<br>1999                                                                                                    |
| 공하다: (************************************                                                                                                    | ademecator.br 내용<br>파일 정시 방학 문가 의왕 또한 해당 당시에 가장 가장합니다.<br>또한<br>전인 경 와, 귀감 장치 부칙 신청이 발견하다, 추기 비안니다 (지역번호 + 120)<br>후 등에 관한 사망은 배달 권관보에 운전해시기 바안니다 (지역번호 + 120)<br>파망호트                                                                                                    |
| 공하다                                                                                                    | ademecar.or.tr 내용<br>파일 5시 방학 문서 기 및 표면 개당 당시 비가 위 방법 (1)<br>또한 경우 지갑 21 위 적 신입이 물기에서, 문기대자 신전만 기당한 (1)<br>또한 경우 지갑 21 위적 신입이 물기에서, 문기대자, 신전만 기당한 (1)<br>또한 경우 지갑 21 위적 신입이 물기에서, 문기대자, 신전만 가당한 (1)<br>또한 경우 지갑 21 위적 신입이 물기에서, 문기대자, 신전만 21 등을 가방면 언제가능한(10)<br>또한 경우 위한 사항은 해당 신간전에 분의해지신 바랍니다. (지역 번호 + 120)<br>또한 것은 전한 사항은 해당 신간전에 분의해지신 바랍니다. (지역 번호 + 120)<br>또한 것은 전한 사항은 해당 신간전 분의 방면 언제가능한(10)<br>또한 것은 전한 사항은 해당 신간전 분의 방면 언제가능한(10)<br>또한 것은 전한 사항은 해당 신간전 분의 방면 언제가능한(10)<br>또한 것은 전한 사항은 해당 신간전 분의 방면 언제가능한(10)<br>또한 것은 전한 사항은 해당 신간전 분의 방면 언제가 등을 가방면 언제가능한(10)<br>또한 것은 전한 사항은 해당 신간전 분의 전자 등을 가방면 언제가능한(10)<br>또한 것은 전자 등을 가방한 것은 전자 등을 가방면 언제가능한(10)<br>또한 것은 전자 등을 가방한 100 등을 가방한 전자 등을 가방면 언제가능한(10)<br>또한 것은 전자 등을 하면 전자 등을 가방한 100 등을 가방한 전자 등을 가방한 언제가능한(10)<br>또한 것은 전자 등을 가방한 100 등을 가방한 100 등을 가방한 100 등을 가방한 100 등을 가방한 전자 등을 가방한 안전(10)<br>또한 것은 전자 등을 가방한 100 등을 가방한 100 등을 하는 100 등을 가방한 100 등을 하는 100 등을 가방한 100 등을 하는 100 등을 가방한 100 등을 하는 100 등을 가방한 100 등을 하는 100 등을 하는 100 등 |

2) 저공해조치 방법을 선택한다.

| - 저감장치 | 부착 또는 | - LPG | 엔진개조. | 조기폐차 | 선택 |
|--------|-------|-------|-------|------|----|
| 1001   |       |       |       |      |    |

| 자동작 동록번호 자방으로 (************************************                                                                                                    |                 | -                       |                              |                                       |                                        |                                     | 1                                     |
|----------------------------------------------------------------------------------------------------|-----------------|-------------------------|------------------------------|---------------------------------------|----------------------------------------|-------------------------------------|---------------------------------------|
| X4건호   X4건호     X6   X6001 #b 12b (26 02/12) (20/14) (26 02/12) (20/14) (26 02/12) (26/14) (26/14) (26 | 자동차 등록번호        |                         | 자랑조리 이 비용가스 5용급 차용한 신청가용합니다. | 자동차 등록번호                              |                                        | 2828                                | ····································· |
| 사용해보지 방법(*)   * 사용성지 부탁 또는 (/ 5 선전 가족 · · · · · · · · · · · · · · · · · ·                                                                                                    | 차대변호            |                         |                              | 차대변호                                  |                                        |                                     |                                       |
| 사용   시용     연식   연식     소유자용   연식     성분활성 방안변치   소유가용     성분활성 방안변치   소유가용     성분활성 방안변치   소유가용     성분활성 방안변치   소유가용     신용자용   신용자용     신용자용   신용자용     신용자용   신용가용     신용자용   신용가용     신용자용   신용가용     신용자용   신용가용     신용가용   신용가용     신용가용   신용가용                                                                                                    | 저공해조치 방법(+)     | · 저감장치 부학 도는 U          | ও উইস≛ ⊙ হস্ম×               | 거공해조치 방법(•)                           | ○ 처장장치 부찾도!                            | ೬ LPG ಚಿಸಿಸಿತ 🌻                     | 초기 북사                                 |
| 양식 양식   소유자명 소유자명   양년필일[법안전호] 성분경입법안전호]   추소 양년필일[법안전호]   산용자명 신용자명   신용자명 신용자명   신용자명 신용자명   신용자명 신용자명   신용자명 신용자명   신용자명 신용자명   신용자명 신용자명   신용자명 신용자명   방관은 유모값이 사용에 대해 사용해요차를 하고가 신용사용 사용합니다.   방관은 유모값이 사용에 대해 사용해요차를 하고가 신용사용 사용합니다.   방관은 유모값이 사용에 대해 사용해요차를 하고가 신용사용 사용합니다.                                                                                                    | <b>N</b> 9      |                         |                              | 78                                    |                                        |                                     |                                       |
| 소유자영     소유자영       성년동일(방안변호)     성건물일(방안변호)       관소     주소       신청지자체     스위지역       신청지자체     스위지역       신청지자체     스위지역       신청지자체     스위지역       신청지자체     스위지역       신청지자체     스위지역       신청지자체     스위지역       신청지자체     스위지역       신청지자체     스위지역       신청지자체                                                                                                    | <b>24</b>       |                         |                              | 연식                                    |                                        |                                     |                                       |
| 생년들일(법인번호)     생년들일(법인번호)       추소     주소       신청지자체     신청지자체       신청지자체     신청지자체       신청지자체     (1억] • · · · · · · · · · · · · · · · · · ·                                                                                                    | 2879            |                         | =                            | 소유자명                                  |                                        |                                     |                                       |
| 주소     주소       신청지지체     신청지지체       건청번호     [211] * * * * * * * * * * * * * * * * * *                                                                                                    |                 | -                       |                              | 생년들일(법인변호)                            |                                        |                                     |                                       |
| 주소     신청지지체       전형전호     [2억] + · · ·       환번호     [2억] + · · ·       후작전호     00 + · · ·       신청지정     · · · ·       분약전호     00 + · · ·       신청지정     · · · ·       · · · ·     · · · ·       · · · ·     · · · ·       · · · ·     · · · ·       · · · ·     · · · ·       · · · ·     · · · ·       · · · ·     · · · ·       · · · ·     · · · ·       · · · ·     · · · ·       · · · ·     · · · ·       · · · ·     · · · · ·       · · · ·     · · · ·       · · · ·     · · · ·       · · · ·     · · · ·       · · · ·     · · · ·       · · · ·     · · · ·       · · · ·     · · · ·       · · · ·     · · · ·       · · · ·     · · · ·       · · · ·     · · · ·       · · · ·     · · · ·       · · · ·     · · · ·       · · · · ·     · · · ·       · · · · ·                                                                                                    | ocasiscos)      |                         |                              | <b>4</b> 2                            |                                        |                                     |                                       |
| 신청지처체     건화번호     (신 역] • · · · ·       건화번호     [신 역] • · · · ·     휴대전화     010 • · · · ·       휴대전화     010 • · · · · ·     휴대전화     010 • · · · ·       신청자경     프인츠 파파일이 자성이 약의 가공하츠가를 하고가 신청사를 계술합니다.     프인츠 파파일이 가장이 약의 가공하츠가를 하고가 신청사를 계술합니다.       방관은 파파일이 가장이 약의 가공하츠가를 하고가 신청사를 계술합니다.     프인츠 파파일이 가장이 약의 가공하츠가들 하고가 신청사를 계술합니다.                                                                                                    | ₽¢.             |                         |                              | 신청지자체                                 |                                        |                                     |                                       |
| 전화번호     [선명] ~     #대전화     000 ~     -       휴대전화     000 ~     -     -     -       상황자명     -     -     -     -       신형자명     -     -     -     -       방문은 #파일입이 차당에 대해 가공해조자를 하고가 신청서를 계술합니다.     -     -     -       방문은 #파일입이 차당에 대해 가공해조자를 하고가 신청서를 계술합니다.     -     -     -                                                                                                    | 신청지자체           |                         |                              | 25125                                 | 18191 -                                |                                     |                                       |
| 복대전화     010 ▼ · · · ·     신동개량       신동개량     프인은 최요같이 차용에 대해 처음해요치를 하고가 신동세를 처음합니다.     프인은 최요같이 차용에 대해 처음해요치를 하고가 신동세를 처음합니다.       102 # 102 전쟁     프인은 최요같이 차용에 대해 처음해요치를 하고가 신동세를 처음합니다.     프인은 최요같이 차용에 대해 처음해요치를 하고가 신동세를 처음합니다.       102 # 102 전쟁     프인은 회율 관련 지하여     프인은 회율 관련 지하여                                                                                                    | 전화변호            | [88]× ·                 |                              | #42 <b>%</b>                          | 010 -                                  | 14                                  |                                       |
| 신형자형 문안은 부와같이 저렇게 다해 가공해조지를 하고가 신청서를 귀출합니다. 문가 가장에 다해 가공해조지를 하고가 신청서를 귀출합니다. 조기계차 발조금은 신청 후 이해 가운으로 별도 신청하시기 바랍니다.                                                                                                    | #435            | 010 🕶 -                 |                              | 신형차렴                                  | 1                                      |                                     |                                       |
| 프리에서 보프등은 신형 후 하위 기관으로 별로 신용하시기 바랍니다.<br>1년은 우와같이 처음에 대해 거음에도치를 하고자 신용처를 제출합니다 슈도는 : 한국자동차량 영합 Inverse Alex Color (1577-7121), 슈도는 오늘 관람 지자에                                                                                                    | 신청자영            |                         | 1                            | 분인은 화와같이 자랑에 대해.                      | 거금하죠치를 하고자 신왕                          | 사물 지승합니다                            |                                       |
|                                                                                                    | E인은 위요같이 차용에 다하 | 자공해조치를 하고자 신청세 <b>.</b> | Ng249.                       | 표기에자 보프금은 신형 후 아<br>- 수도금 : 한국자동차합경합회 | 화 기관요료 별도 신왕하<br>Howww.aee.or.kr / 157 | 시기 <b>바랍니다</b><br>7-7121), 수도권 외는 3 | 2할 지자에                                |
|                                                                                                    |                 |                         |                              |                                       | (                                      |                                     |                                       |

3) 전화번호 정보를 입력 후 [저공해 신청] 버튼을 눌러 신청을 완료한다.

⑥ 저공해조치 신청내역을 조회하여 최종 확인한다.(상단 메뉴에서 [운행제한 - 저공해조치 신청] 메뉴를 클릭하면 신청내역 확인가능)

- 1) 신청 건에 대한 상세조회/수정/취소를 원할 경우 신청내역을 선택한다.
  - 수정을 원할 경우 [수정] 버튼을 클릭하여 '신청정보입력' 페이지로 돌아가 수정을 진행한다.
  - 취소를 원할 경우 [신청취소] 버튼을 클릭하여 신청내역을 취소한다.

| 02 |  |
|----|--|
|    |  |

| 형내역조회    |                                                                                                    |
|----------|----------------------------------------------------------------------------------------------------|
| 자동차 등록번호 |                                                                                                    |
| 차대변호     |                                                                                                    |
| 거공해조치 방법 | 겨갑장치 부학 또는 LPG 엔진개조                                                                                                    |
| 차명       | 쏘렌로                                                                                                    |
| 연석       | 2014                                                                                                    |
| 소유자명     | 825                                                                                                    |
| 생년뷀열     | No. of Concession, Name of Concession, Name of |
| 24       | 22689                                                                                                    |
| **       | 한국환경공단                                                                                                    |
| 견화변호     |                                                                                                    |
| 휴대전화     |                                                                                                    |
| 진행상태     | 자공하조치 신청                                                                                                    |
| 신창업자     | 20191127                                                                                                    |

## 참고 저공해조치 재신청하는 경우

 기존 신청차량을 다시 신청하는 경우 '재신청' 버튼을 클릭하여 ③~⑤ 까지 의 매뉴얼 안내를 따라 재신청 진행한다.

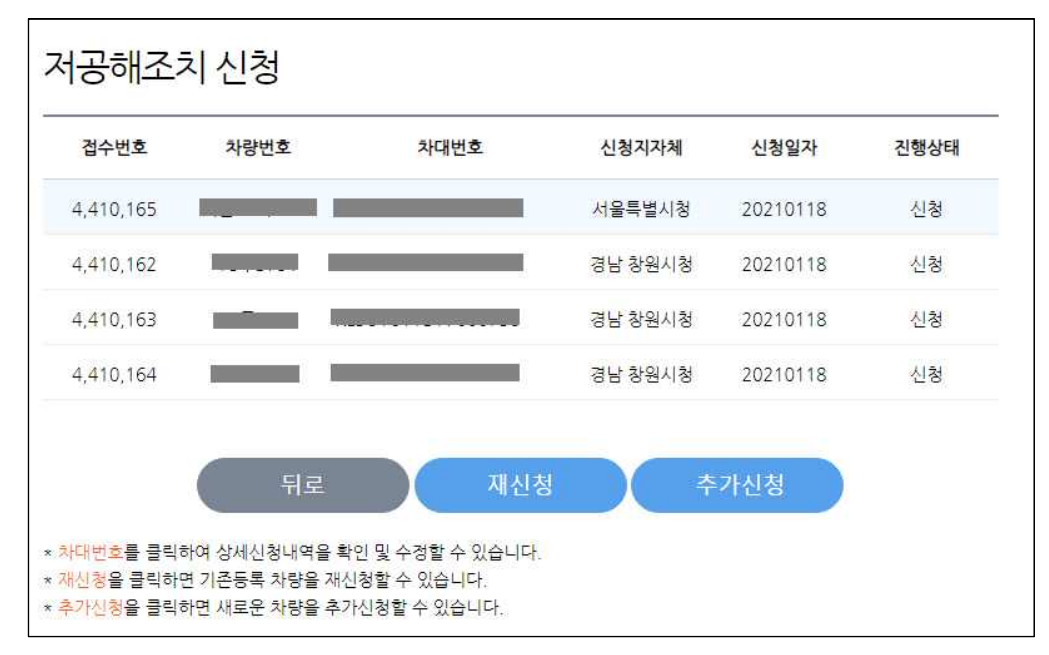

② 신청서 화면에 기존 입력된 내용을 확인하고 저공해신청 버튼을 누른다.

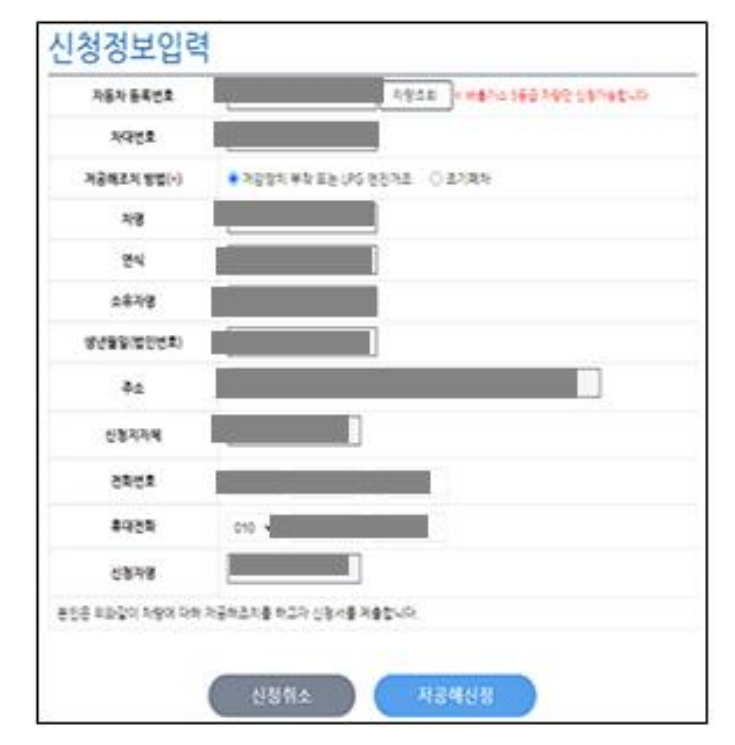